# 如何查看e-Learning学习进度

2020/11/16 Ver.1.0

## 1. 浏览e-Learning学习进度 ①

点击"进度与成绩"栏⇒"研修进度"。 按需要设置好检索条件后点击"检索"按钮。

| 首页基本                 | 本设定 管理功能 发送信息 进度与成绩                                                                                                    |   |                                              |
|----------------------|----------------------------------------------------------------------------------------------------|---|----------------------------------------------|
| CONTROL PANELS       | 研修进度)数据下载                                                                                                    |   |                                              |
| 进度与成绩<br><b>研修进度</b> | 对用户(研修者)的研修课程、进度状况、研修成绩进行查看。                                                                                                    |   |                                              |
| 学员分组选择               |                                                                                                    |   | 您可以指定具体条件以限制检索内容。                            |
| 学员分组:<br>详细设置 可指定讲编辑 | 中国事业部 🗸                                                                                                    |   | 如未设置具体检索条件,则将显示您最近参与<br>的所有课程的学习进度。          |
| 学习课程:<br>学习条件:       | 不指定课程     ✓       「听讲中 ✓ <b>结止状况:</b><br>无指定 ✓                                                                                                    | > | 注意:所显示的课程开课日期为您所登录课程<br>的学习期限的起始日期,而非您实际开始学习 |
| 日期设置:                | □ 开课日期 2020/10/02 mm ~ 2020/11/02 mm ~ 2020/12/02 mm ~ 2020/12/02 mm ~ 2020/12/02 mm ~ 2020/12/02 mm ~ 2020/11/02 mm ~ 2020/11/02 mm ~ 2020 |   | 课程的日期。                                       |
| 橡板                   |                                                                                                    |   |                                              |
|                      | 检索重设                                                                                                    |   |                                              |
|                      | 已结业:0个结果 / 符合:0个结果                                                                                                    |   |                                              |

## 1. 浏览e-Learning学习进度 ②

#### 页面中最多可显示300条记录。 请利用下载功能下载数据以获得更多记录。

| 学员分组选择                   |                                                       |                                                 |                                 |              |                      |      |                |      |                                                                                        |
|--------------------------|-------------------------------------------------------|-------------------------------------------------|---------------------------------|--------------|----------------------|------|----------------|------|----------------------------------------------------------------------------------------|
| 学员分组:                    | 中国事业部 🔨                                               |                                                 |                                 |              |                      |      |                |      |                                                                                        |
| 详细设置 可指定详细               | 细条件进行搜索。                                              |                                                 |                                 |              |                      |      |                |      |                                                                                        |
| 学习课程:                    | 不指定课程                                                 |                                                 |                                 | $\sim$       |                      |      |                |      |                                                                                        |
| 学习条件:                    | ∬ 听讲中 ∨                                               |                                                 | ŝ                               | <u>計</u> 状况: |                      | 无指定  | $\sim$         |      |                                                                                        |
| 日期设置:                    | □开课日期 2020<br>□学习期限  20<br>□结业日期 2020                 | /10/02 ~ 2020<br>20/11/02 ~ 20<br>/10/02 ~ 2020 | 0/11/02<br>020/12/02<br>0/11/02 |              |                      |      |                |      |                                                                                        |
| 对象                       | ●姓名○用户ID                                              |                                                 |                                 |              |                      |      |                |      |                                                                                        |
|                          |                                                       | る結果                                             | <sub>索</sub><br>:0个结果 ∕         | 重            | <sub>设</sub><br>3个结果 |      |                |      | 您可以查看每门课程的学习进度百分比以及<br>测试、练习的完成情况。                                                     |
| 姓名<br>用户ID<br>所属<br>职务   | 课程名<br>学习期限                                           | 结业日                                             |                                 | 0%           | 50%                  | 100% |                |      | <ul> <li>尚未开始:尚未开始学习该课程</li> <li>正在学习:目前正在学习该课程</li> <li>课程结业:达到结业条件,已完成该课程</li> </ul> |
| SAMPNL101B<br>SAMPNL101B | <u>如何实现与下属的高效<br/>沟通</u><br>2020/03/12~2021/07/3<br>1 |                                                 | 测试:                             |              |                      |      | 0ページ<br>0時間00分 | 尚未开始 | Q限浏览:超过学习期限未能结业<br>到期未完:超过浏览期限未能结业                                                     |
| SAMPNL087B<br>SAMPNL087B | <u>职场逻辑思维</u><br>2020/03/12~2021/07/3                 |                                                 | 测试:<br>自我评价                     |              |                      |      |                | 尚未开始 |                                                                                        |

### 2. 下载e-Learning数据

### 点击学员的"进度与成绩"栏⇒"数据下载"。 按需要设置好具体条件后请点击"数据下载"按钮。最多可显示30,000条记录。

| 首页 基本设定              | E 管理功能 发送信息 进展与成绩                                                                                                  |        |                                                        |
|----------------------|----------------------------------------------------------------------------------------------------|--------|--------------------------------------------------------|
| CONTROL PANELS       | 研修进度   数据下载                                                                                                    |        |                                                        |
| 进度与成绩<br><b>数据下载</b> | 在此可以下载研修进度、成绩、课程评测回答数据等。                                                                                           |        |                                                        |
|                      |                                                                                                    |        |                                                        |
| 学员分组选择               |                                                                                                    |        |                                                        |
| 学员分组:                | 中国事亦說 🔨                                                                                                    |        | <b>F</b>                                               |
| 详细设置 可指定详细条件进行       | 授索。                                                                                                    |        | 您可以指定具体条件以限制检索内容。                                      |
| 数据种类:                | · 确认结业情况 · · · · · · · · · · · · · · · · · · ·                                                                     |        |                                                        |
| 学习课程:                | ────────────────────────────────────                                                                               |        | 如不设置具体检索条件,则可下载并查看您最近                                  |
| 学习条件:                | 听讲中     ✓     括业状况:     无指定     ✓                                                                                  | $\geq$ | 参与的所有课程的学习进度。<br>                                      |
| 日期设置:                | □ 开课日期 2020/10/02 mm ~ 2020/11/02 mm<br>□学习期限 2020/11/02 mm ~ 2020/12/02 mm<br>□結业日期 2020/10/02 mm ~ 2020/11/02 mm |        | 注意:所显示的课程开课日期为您所登录课程的<br>学习期限的起始日期,而非您实际开始学习课程<br>的日期。 |
|                      | 数据下载 重设                                                                                                    |        |                                                        |